## Word 2016 クイックマスター基本編 追補情報

Microsoft Office 更新プログラムの適用状況によるバージョンの違いや、ライセンスの種類、解像度等の環境設定によって、コマンドの名称や画面の見え方等が本書に記載のものと異なる場合がございます。本書に沿ってアプリケーションを操作する際に、記載の内容と異なる箇所がございましたら、適宜読み替えて学習を進めてくださいますようお願いいたします。

本書の発行後、アプリケーションの更新によって変化のあった箇所を以下に掲載いたします。以下の内容は、Word 2016 で 2020 年 1 月に検証したものです。

■ スタート画面・Backstage ビュー・文書ウィンドウの表示に関すること

- スタート画面リニューアル
- Backstage ビューリニューアル
   ※操作手順にも変更あり
   旧:[ファイル]タブをクリックすると、Backstage ビューの [<u>情報</u>] または [<u>開く</u>] が表示される
   新:[ファイル] タブをクリックすると、Backstage ビューの [<u>ホーム</u>] が表示される
   ・ 改行記号やタブ記号などの大きさが文字サイズに合わせて変わるように
- リボン・ボタン等の表示に関すること
  - リボン上の各グループ右下にあるダイアログボックスや作業ウィンドウなどを開くボタンのデザイン変更
  - ・リボン上のボタンの一部に表示される「▼」のデザイン変更
  - ・リボン上のボタンの大きさの変化(文字+アイコンのボタンがアイコンのみになるなど)
  - 新しいボタン・グループ
  - 「ヘルプ」タブ新設
  - ・ p.50 MEMO で扱う [スマート検索] ボタンが [校閲] タブから [参考資料] タブへ移動
- アイコン等のデザインに関すること
  - ・Word を含む Office アプリケーションや Windows 標準アプリケーションのアイコンおよびファイルのアイコンのデ ザイン変更
  - ・ 「ページ設定」ダイアログボックスの「余白」タブの「印刷の向き」のアイコンのデザイン変更
  - ・ 「レイアウト]ダイアログボックスの「文字列の折り返し]タブの「折り返しの種類と配置]のアイコンのデザイン変更

| 区分             | 3                                                                                                    | 变更内容例                                                                                                    |
|----------------|----------------------------------------------------------------------------------------------------|----------------------------------------------------------------------------------------------------|
| 図形             | 旧: [星5]<br>旧: [対角する2つの角を丸めた四角形]<br>旧: [動作設定ボタン:ホーム]                                                                                                    | <ul> <li>→ 新: [星:5pt]</li> <li>→ 新: [四角形:対角を丸める]</li> <li>→ 新: [動作設定ボタン:ホームへ移動] など</li> </ul>                                                       |
| 塗りつぶしの<br>パターン | 旧[縦線]                                                                                                    | → 新: [縦 <u>ストライプ:明るい</u> ] など                                                                                                    |
| 効果             | <ul> <li>影 旧: [オフセット (斜め右下)]</li> <li>光彩 旧: [青、18pt 光彩、アクセント 1]</li> <li>反射 旧: [反射 (弱)、4pt オフセット]</li> <li>ぼかし 旧: [2.5 ポイント]</li> <li>→ 新: [ソフトエッジの/</li> </ul> | <ul> <li>→ 新: [オフセット:右下]</li> <li>→ 新: [光彩:18pt;青、アクセントカラー1]</li> <li>→ 新: [反射(弱):4pt オフセット]</li> <li><sup>(1)</sup> (リエーション]の[2.5 ポイント]</li> </ul> |
| ワードアート         | 旧:[塗りつぶし:赤、アクセント1、影]                                                                                                    | → 新 : [塗りつぶし:赤、アクセントカラー1;影] など                                                                                                    |
| スタイル           | 旧:[テーブルスタイル(中間)3]                                                                                                    | → 新: [オレンジ.テーブルスタイル(中間)3] など                                                                                                    |
| セル内の文字<br>列の配置 | 旧:[ <u>両端揃え(上)</u> ]<br>旧:[ <u>両端揃え(中央)</u> ]<br>旧:[ <u>両端揃え(下)</u> ]                                                                                           | <ul> <li>→ 新: [<u>上揃え (左)</u>]</li> <li>→ 新: [<u>中央揃え (左)</u>]</li> <li>→ 新: [<u>下揃え (左)</u>]</li> </ul>                                            |

■ ポップヒントの名称に関すること

## ■ その他の変更箇所

| 区分            | 該当箇所                                                                      | 変更内容                                                                                                    |
|---------------|---------------------------------------------------------------------------|----------------------------------------------------------------------------------------------------|
| コマンド名         | アプリケーション共通                                                                | <ul> <li>[描画ツール]・[書式] タブ内</li> <li>① [図形の塗りつぶし] ボタン・[文字の塗りつぶし] ボタンを<br/>クリックして表示されるメニュー</li> <li>旧:[その他の色]<br/>新:[その他の塗りつぶしの色]または[塗りつぶしの色]</li> <li>② [図形の枠線] をクリックして表示されるメニュー</li> <li>旧:[線なし]</li> <li>新:[<u>枠</u>線なし]</li> </ul> |
|               | p.16 1-5 画面の表示モード<br>「表示モードの変更方法」                                         | 旧:[ <u>列の</u> レイアウト]<br>新:[ <u>段組</u> レイアウト]                                                                                                    |
|               | <ul> <li>p.150 6-3 表の編集</li> <li>「数値指定による列幅の変更と自動</li> <li>調整」</li> </ul> | 旧:[文字列の幅に <u>合わせる</u> ][ウィンドウサイズに <u>合わせる</u> ]<br>新:[文字列の幅に <u>自動調整</u> ][ウィンドウ幅に <u>自動調整</u> ]                                                                                                    |
| コントロー<br>ルパネル | p.38 2·5 文書の保存<br>MEMO「●拡張子の表示/非表示」                                       | コントロールパネルを開く手順の変更(Windowsの[スタート]<br>ボタンを右クリックして表示されるメニューからはコントロー<br>ルパネルを開くことができなくなった)                                                                                                    |
|               |                                                                           | コントロールパネルを開く手順は以下の通り。                                                                                                    |
|               |                                                                           | ① [スタート] ボタンをクリック。<br>②アプリの一覧で [Windows システムツール] をクリック。<br>③ [コントロールパネル] をクリック。                                                                                                    |
|               |                                                                           | また、拡張子の表示/非表示を切り替えるには、以下の方法もある。                                                                                                    |
|               |                                                                           | <ul> <li>①タスクバーの[エクスプローラー]をクリック。</li> <li>② [エクスプローラー]の[表示]タブをクリック。</li> <li>③ [表示/非表示]グループにある[ファイル名拡張子]チェックボックスの ON/OFF で拡張子の表示/非表示を切り替える。</li> </ul>                                                                              |

※最新の追補情報はウイネットホームページ(https://wenet.co.jp)で公開しております。 [商品カテゴリー]→ [Microsoft Office] → [2016]を選択し、該当書籍の詳細ページをご確認ください。

株式会社ウイネット